## VIDEOBELLEN MET GGZ CENTRAAL VIA TEAMS

Wanneer u een online afspraak heeft met een behandelaar van GGz Centraal voor een groepsgesprek, dan ontvangt u een uitnodiging in de mail om deel te nemen aan een online videogesprek.

De uitnodiging zal gegevens over de afspraak bevatten (wanneer en hoe laat) en een link waarop u kunt klikken om het online gesprek te beginnen. Onderstaand een voorbeeld van hoe dit eruit ziet in een mailbericht.

| Online behandelafspraak                                                                                                    | Online contact maken via Microsoft Teams                                                                                     |
|----------------------------------------------------------------------------------------------------|----------------------------------------------------------------------------------------------------|
| Behandelaar<br>10:19<br>Aan: Ontvanger<br>Wanneer dinsdag 17 maart 2020 14:00 - 15:00 Agenda weergeven<br>Waar Online                                                                                  | Wanneer u online contact wilt maken voert u de<br>volgende stappen uit:<br>1. Klik op de link 'Deelname aan Microsoft Teams- |
| $\checkmark$ Accepteren $\checkmark$ ? Voorlopig $\checkmark$ $\times$ Weigeren $\checkmark$                                                                                                    | vergadering' in het emailbericht (of de afspraak in uw<br>agenda)                                                            |
| Deelnemen aan een online<br>14,84 kB                                                                                                    | Uw webbrowser wordt nu geopend. Als u deze melding krijgt klik dan eerst op 'Annuleren'.                                     |
| Beste,                                                                                                    |                                                                                                    |
| Bij deze nodig ik u uit om deel te nemen aan een online gesprek op bovenstaande datum.<br>In de handleiding in de bijlage van dit bericht vindt u een beschrijving van hoe het online bellen<br>werkt. | Microsoft Teams openen?<br>https://teams.microsoft.com wil deze app openen.                                                  |
| Met vriendelijke groet,                                                                                                    |                                                                                                    |
| Behandelaar                                                                                                    | Microsoft Teams openen Annuleren                                                                                             |
| Deelnemen aan Microsoft Teams-vergadering                                                                                                    |                                                                                                    |
| Meer informatie over Teams   Opties voor vergadering                                                                                                    |                                                                                                    |

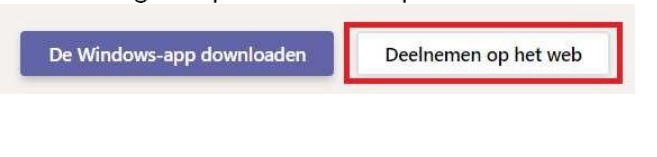

3. Voer uw naam in en klik daarna op 'Nu deelnemen' om het gesprek te starten

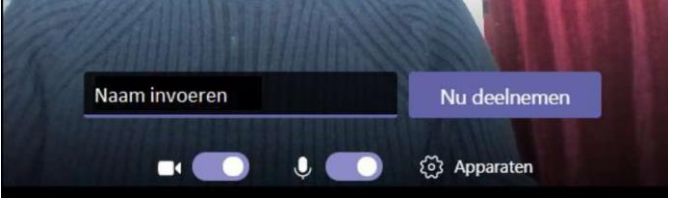

Als u eerder in de afspraak verschijnt dan de behandelaar dan kan het zijn dat u even moet wachten tot de behandelaar u in het gesprek toelaat. Wanneer de behandelaar ook in het gesprek verschijnt dan kunt u hem of haar zien en horen.

## Wat heeft u nodig om een online gesprek te voeren?

- Een computer met een microfoon en een camera (bij voorkeur, wanneer u ook uw beeld wilt delen)
- Een webbrowser waarin u Microsoft Teams kunt openen (bij voorkeur Google Chrome of Microsoft Edge)
- Een verbinding met het internet